## AWWA Company Membership (Multi-User License) Key Contacts

**Membership Types:** If your company/utility has been identified to AWWA-IA by AWWA as having a company membership type with a multi-user license (Grades 82-86 and 92-94), then at least one Key Contact has been identified for your organization on the AWWA-IA website.

**Key Contacts:** If you have been identified as a Key Contact, then you will have additional access and permissions on the website than other employees who are not Key Contacts.

**Main Profile Page:** Once you log in using your Username and Password, you will be directed to your Main Profile Page where you will see a name badge with your contact information on it. The bottom line identifies you as one of two member types: <u>Individual</u>- which means you joined AWWA as an individual and you are the member not your company OR <u>Company Contact</u>- which means your company is the main member and you are a member under your company umbrella (parent/child membership relationship).

## Individual Member Example:

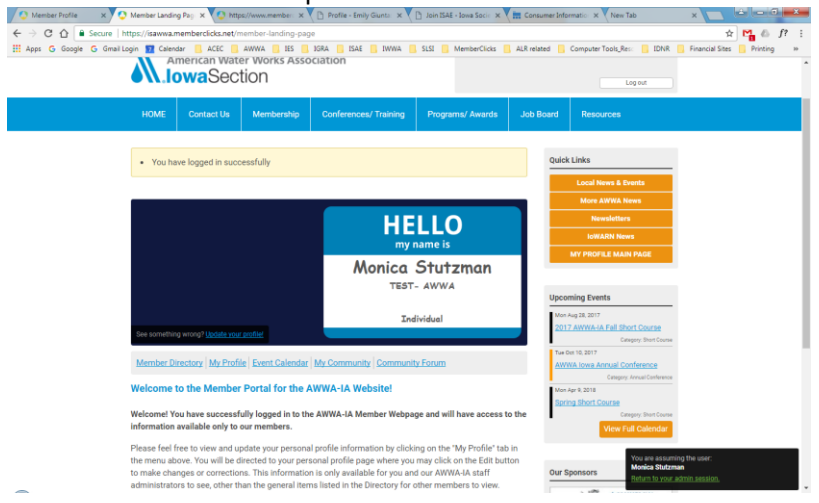

## Company Contact Example:

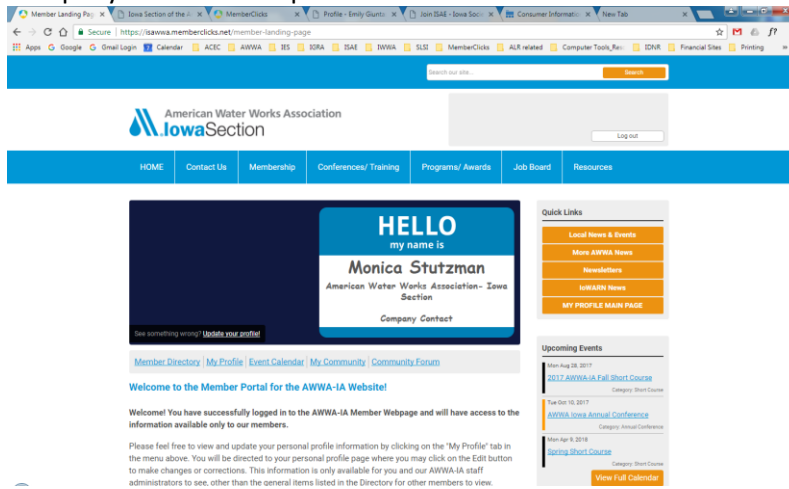

**Personal Profile:** If you click on the My Profile link on the Main Profile Page, you will be directed to your personal profile. As a member, you have access to many features that non-members are not able to see, including the data under your profile. If you scroll down on this page, you will see the information we have for you and an EDIT button which allows you to make changes/updates to your contact information if necessary. It is VERY important to keep this information updated as this is the contact information we use to communicate with you.

In addition, if you hover your cursor over the Member Menu items: My Community, My Profile, Connections, My Features and Inbox, you will see many more options and features you have access to as an AWWA member. Please take time to become familiar with these features.

| Member Profile X                            | Iowa Section of the A X MemberClicks X P Profile - Emily Guntz                                                                             | 🗙 🖓 Join ISAE - Iowa Socie 🗙 🔚 Cons | sumer Informatio X New Tab                         | x                                        |
|---------------------------------------------|----------------------------------------------------------------------------------------------------|-------------------------------------|----------------------------------------------------|------------------------------------------|
| ← → C ☆ 🔒 Secure  <br>Apps G Google G Gmail | http://isawwa.memberclicks.net/my-profile<br>Login 12 Celeviar ActC AWWA 15 15 1684 State 10<br>HWATE Controls OF MEmbership Controls rate | WA SLSI MemberClicks ALR rela       | sted Computer Tools, Res: IDNR                     | ☆ M & f? :<br>Financial Stes Printing >> |
|                                             | My Community My Postilia: Connections My Features Indox                                                                                    | Search Directory                    | Quick Links<br>Local News & Events                 |                                          |
|                                             | Monica Stutzman<br>1 month ago                                                                                                    | Latest Photos                       | More AWWA News                                     |                                          |
|                                             | Last online<br>6 minutes ago                                                                                                    | No photos uploaded yet.             | Newsletters                                        |                                          |
|                                             | Profile views<br>1 view(5)                                                                                                    | Circles                             | MY PROFILE MAIN PAGE                               |                                          |
|                                             |                                                                                                    | Show all (0)                        |                                                    |                                          |
|                                             | My Status                                                                                                    |                                     | Upcoming Events                                    |                                          |
|                                             | share your moughts here                                                                                                    |                                     | Men Aug 28, 2017<br>2017 AWWA-IA Fall Short Course |                                          |
|                                             | iki Charge Profile Picture ::: Start a new circle 🔒 Write Message                                                                          |                                     | Category: Short Course                             |                                          |
|                                             | 🛆 Privacy 📧 Upload photos 📾 View your inbox                                                                                                |                                     | AWWA Iowa Annual Conference                        |                                          |
|                                             | Wall                                                                                                    | í.                                  | Category: Annual Conference<br>Mon Apr 9, 2018     |                                          |
|                                             |                                                                                                    |                                     | Spring Short Course                                |                                          |
|                                             |                                                                                                    |                                     | View Full Calendar                                 |                                          |
|                                             | Add Comment                                                                                                    |                                     |                                                    |                                          |
|                                             | Show All (0)                                                                                                    |                                     | Our Sponsors                                       |                                          |
|                                             | Username Edit monica stutzman@awwa-ia.org                                                                                                  |                                     |                                                    |                                          |

**Your Organization (Not a Key Contact):** Any Company Contacts who are NOT designated as the Key Contact will have a "Your Organization" button under the My Profile tab. If selected, they will be directed to the organizational page for your company (verses your own personal profile page- see below). However, this is just an informational page without any menu options at the top and no ability to edit.

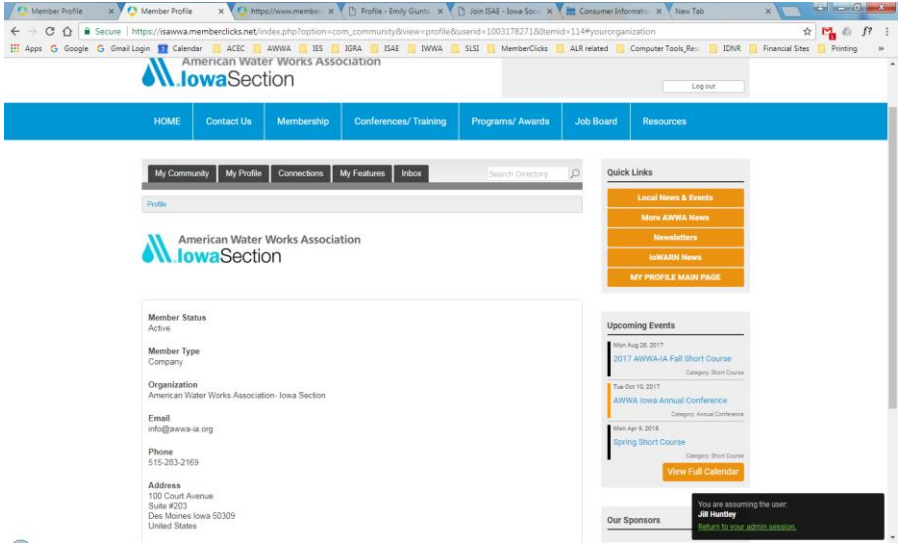

**Your Organization (As a Key Contact):** As the Key Contact, if you select the "Your Organization" button under the My Profile tab, you will be directed to the organizational page for your company (verses your own personal profile page- see below). As the Key Contact, you will have access to a menu with several features, as well as to the EDIT button in order to update the data in the fields for your company (See below).

| 🔇 Member Profile                | × D Iowa Section of the A: × O MemberClicks                                                                                                    | × Profile - Emily Giunta: ×                                | 🗋 Join ISAE - Iowa Socie 🗙 | Consumer Inf    | formation × New Tab                                                                                     |                                  |
|---------------------------------|----------------------------------------------------------------------------------------------------|------------------------------------------------------------|----------------------------|-----------------|----------------------------------------------------------------------------------------------------|----------------------------------|
| ← → C ☆ 🔒 Se                    | ecure   https://isawwa.memberclicks.net/index.php?opt                                                                                                    | ion=com_community8/view=profile8                           | kuserid=1003178271&Itemi   | id=116#yourorga | anization                                                                                               | ☆ M 💩 f? :                       |
| 🔢 Apps Ġ Google G               | 🖁 Gmail Login 🔽 Calendar 📒 ACEC 🛄 AWWA 📒                                                                                                    | IES 🛄 IGRA 🛄 ISAE 🛄 IWWA 🚺                                 | SLSI 🔜 MemberClicks        | ALR related     | Computer Tools_Resc 📙 IDNR                                                                              | 📙 Financial Sites 🛄 Printing 🛛 » |
|                                 |                                                                                                    |                                                            | Search our site            |                 | Search                                                                                                  |                                  |
|                                 | American Water Works                                                                                                    | Association                                                |                            |                 | Log out                                                                                                 |                                  |
|                                 | HOME Contact Us Member                                                                                                    | ship Conferences/ Training                                 | Programs/ Awards           | Job Board       | Resources                                                                                               |                                  |
|                                 | My Community My Profile Connection<br>Profe I Change Profe Picture<br>America<br>America | ns My Features Inbox<br>eage Hetay Invices Submiss<br>tion | Search Directory           | Quic            | tk Links<br>Local News & Events<br>More AWWA News<br>Newsletters<br>IOWARN News<br>MY PROFILE MAIN PAGE |                                  |
|                                 | Member Status<br>Active<br>Member Type<br>Company                                                                                                    |                                                            | E                          | Upc<br>20       | oming Events<br>n Aug 28, 2017<br>17 AWWA-IA Fall Short Course                                          |                                  |
|                                 | Member Number<br>591<br>Organization                                                                                                    |                                                            |                            | Tue             | Category: Short Course<br>Oct 10, 2017<br>WWA Iowa Annual Conference<br>Category: Annual Conference     |                                  |
| httns://icausea.mamharelicks.ma | American Water Works Association- Iowa Sec<br>Email<br>info@awwa-ia.org                                                                                                    | 0031782718/tamid=116#www.organization                      |                            | Sp              | n Apr 9, 2018<br>ring Short Course<br>Category: Short Course<br>View Full Calendar                      |                                  |

Key Contact Menu: The menu bar with small blue font labels, directly under the tabs in black, is only accessible to Company Key Contacts. Only the main profile page is available for all company members to view.

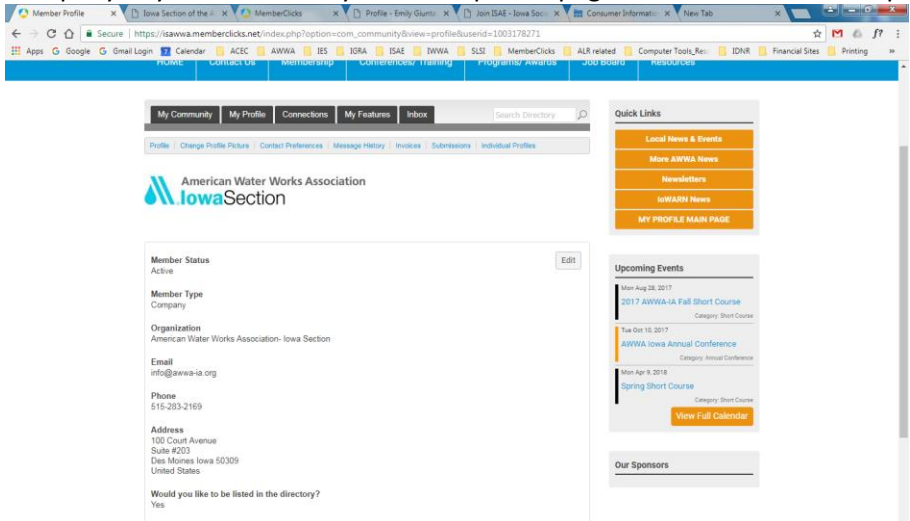

Change Profile Picture: Key Contacts may update/change the company logo, if necessary.

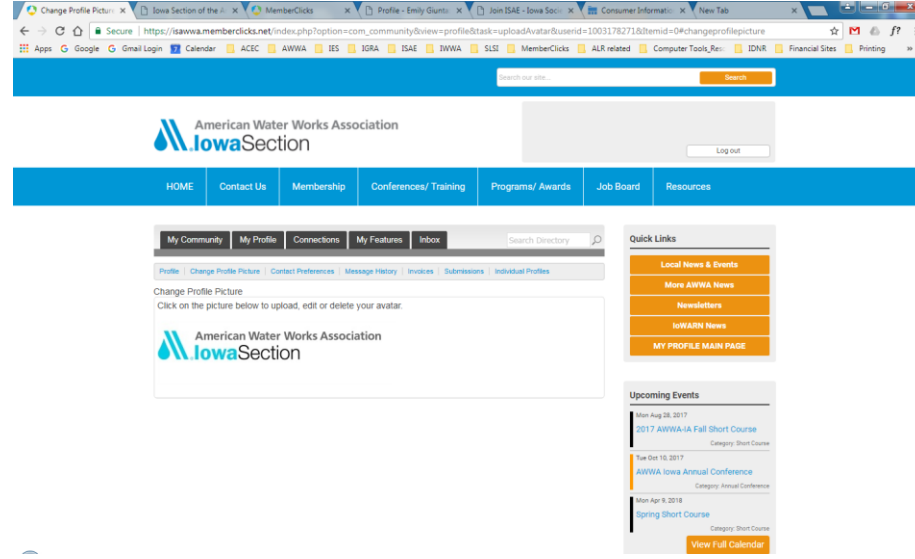

Contact Preferences: Key Contacts may determine the types of notifications your company wishes to receive.

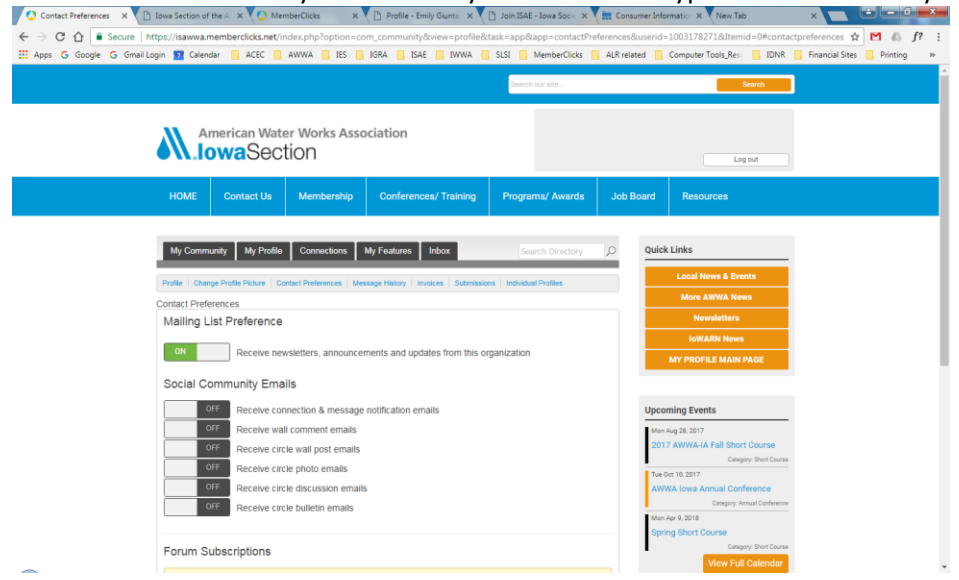

**Message History:** Key Contacts may see any messages that have been generated and sent to them, as well as the status and date sent.

| Message History X        | Iowa Section of | the Ar 🗙 🔽 🙆 Mem         | berClicks x             | P1 Profile - Emily Giunta: X       | Ph. Join ISAE - Jowa Socie X | Consi  | umer Inform | atio 🗙 New Tab              | ×               | ÷ – 6 –   |
|--------------------------|-----------------|--------------------------|-------------------------|------------------------------------|------------------------------|--------|-------------|-----------------------------|-----------------|-----------|
|                          | tor / Graunua m | amberclick: not (in      | day php?option=co       | n. community8/view=profile8/       | tark = app8/app = more again | liston | orid=1003   | 1782718/Itomid=D#morraceb   | istony 🛧        | M A f2    |
| Anns G Google G Gmail In | nin 🛐 Calend    | iar ACEC                 |                         | IGRA I ISAF I IWWA                 | SISI MemberClicks            |        | ted 0       | amputer Tools Res: I IDNR   | Financial Sites | Printing  |
| Apps O coogle O cinemes  | gin Ma colono   |                          |                         |                                    | Jean - Memberchees           |        |             | Subara Loosõnese 🔽 Torra    |                 | - Finding |
|                          |                 |                          |                         |                                    | Search our site              |        |             | Search                      |                 |           |
|                          |                 |                          |                         |                                    |                              |        |             |                             |                 |           |
|                          |                 |                          |                         |                                    |                              |        |             |                             |                 |           |
|                          | Ar              | nerican Wate             | r Works Asso            | ciation                            |                              |        |             |                             |                 |           |
|                          | • \\.lo         | waSect                   | ion                     |                                    |                              |        |             | Log out                     |                 |           |
|                          |                 |                          |                         |                                    |                              |        |             |                             |                 |           |
|                          | HOME            | Contact Us               | Membership              | Conferences/ Training              | Programs/ Awards             | Job E  | oard        | Resources                   |                 |           |
|                          |                 |                          |                         |                                    |                              |        |             |                             |                 |           |
|                          |                 |                          |                         |                                    |                              |        |             |                             |                 |           |
|                          | My Commu        | unity My Profile         | Connections M           | ly Features Inbox                  |                              | P      | Quick L     | inks                        |                 |           |
|                          |                 |                          |                         |                                    |                              |        |             |                             |                 |           |
|                          | Profile   Chan  | ge Profile Picture   Cor | tact Preferences   Mesi | age History   Invoices   Submissio | ns Individual Profiles       |        |             | Local News & Events         |                 |           |
|                          | Message Hist    | ory                      |                         |                                    |                              |        |             | More AWWA News              |                 |           |
|                          | Subject         |                          | From                    | Status                             | Date                         |        |             | Newsletters                 |                 |           |
|                          | AWWA-IA Log     | In Information for n     | AWWA-IA                 | Opened                             | 08/01/2017 11:51 AM          |        |             | IoWARN News                 |                 |           |
|                          |                 |                          |                         |                                    |                              |        | M           | Y PROFILE MAIN PAGE         |                 |           |
|                          | AWWA-IA 201     | 7 Fall Short Course-     | AWWA-IA Short Cour      | se Sent                            | 08/01/2017 8:01 AM           |        |             |                             |                 |           |
|                          | AWWA-IA 201     | 7 Fall Short Course-     | AWWA-IA                 | Sent                               | 07/27/2017 10:49 AM          |        |             |                             |                 |           |
|                          |                 |                          |                         |                                    |                              |        | Upcomi      | ng Events                   |                 |           |
|                          | AWWA-IA 201     | 7 Fall Short Course-     | American Water Wor      | ks Associatio Sent                 | 0772672017 11:49 AM          |        | Mon Au      | 28, 2017                    |                 |           |
|                          | Announcing t    | he NEW AWWA-IA W         | AWWA- Iowa Section      | Bounced                            | 06/29/2017 5:00 PM           |        | 2017        | WWA-IA Fall Short Course    |                 |           |
|                          |                 |                          |                         |                                    |                              |        |             | Category: Short Course      |                 |           |
|                          | 10 • Per        | Page of 5                |                         | Page 1 v of 1                      | First Previous Next          | Last   | AWWA        | lowa Annual Conference      |                 |           |
|                          |                 |                          |                         |                                    |                              |        |             | Category: Annual Conference |                 |           |
|                          |                 |                          |                         |                                    |                              |        | Mon Apr     | 9,2018                      |                 |           |
|                          |                 |                          |                         |                                    |                              |        | Spring      | Short Course                |                 |           |
|                          |                 |                          |                         |                                    |                              |        |             | Lategory: Short Course      |                 |           |

**Invoices:** Key Contacts may view any Invoices that have been generated by the organization and their status, as well as a link to open the invoice. This will open an interactive document with buttons at the bottom with options to Pay Invoice online for outstanding balances with a credit card or Download Invoice if you wish to print or save a copy. A historical record of past and present invoices will be kept here.

| C Transactions 3    | × 🚺 Iowa Section of    | the $A \times \bigvee \bigcirc$ Me | mberClicks ×            | Profile - Emily Giunta: ×             | 🗋 Join ISAE - Jowa Socie 🗙 | Consum      | er Informatio 🗙 🔨 New Tab              |                                |
|---------------------|------------------------|------------------------------------|-------------------------|---------------------------------------|----------------------------|-------------|----------------------------------------|--------------------------------|
| ← → C ☆ ■ Sec       | ure   https://isawwa.m | nemberclicks.net/i                 | ndex.php?option=c       | om_community&view=profile&            | task=app&app=transactio    | ns&userid=1 | 0031782718/Itemid=0#invoices           | ☆ M 💩 f?                       |
| III Apps G Google G | Gmail Login 🔢 Calenc   | dar 📙 ACEC 📙                       | AWWA 📙 IES              | IGRA 📒 ISAE 🛄 IWWA                    | SLSI 🦲 MemberClicks        | ALR related | i 🧧 Computer Tools_Res: 📒 IDNA         | R 📙 Financial Sites 📒 Printing |
|                     |                        |                                    |                         |                                       | Search our site            |             | Search                                 |                                |
|                     |                        |                                    |                         |                                       |                            |             |                                        | <b>-</b>                       |
|                     |                        |                                    |                         |                                       |                            |             |                                        |                                |
|                     | AI                     | merican Wat                        | er Works Ass            | ociation                              |                            |             |                                        |                                |
|                     | • \\.10                | <b>wa</b> Sec                      | tion                    |                                       |                            |             | Log out                                |                                |
|                     |                        |                                    |                         |                                       |                            |             |                                        |                                |
|                     | HOME                   | Contact Us                         | Membership              | Conferences/ Training                 | Programs/ Awards           | Job Boa     | ard Resources                          |                                |
|                     |                        |                                    |                         |                                       |                            |             |                                        |                                |
|                     | Mu Comm                | unity My Profile                   | Connections             | My Fosturos Linbox                    |                            | 0           | Ouick Links                            |                                |
|                     | My Comm                | unity My Profile                   | Connections             | my realures indox                     | Search Directory           | 2           | QUICK LINKS                            | -                              |
|                     | Profile   Chan         | ge Profile Picture   O             | ontact Preferences   Me | essage History   Invoices   Submissio | ons   Individual Profiles  |             | Local News & Events                    |                                |
|                     | Invoices               |                                    |                         |                                       |                            |             | More AWWA News                         |                                |
|                     | -                      |                                    |                         |                                       |                            |             | Newsletters                            |                                |
|                     | There are              | no involces for                    | r this profile          |                                       |                            |             | IoWARN News                            |                                |
|                     |                        |                                    |                         |                                       |                            |             | MY PROFILE MAIN PAGE                   |                                |
|                     |                        |                                    |                         |                                       |                            |             |                                        |                                |
|                     |                        |                                    |                         |                                       |                            |             | Incoming Events                        |                                |
|                     |                        |                                    |                         |                                       |                            |             |                                        | -                              |
|                     |                        |                                    |                         |                                       |                            | _           | 2017 AWWA-IA Fall Short Course         |                                |
|                     |                        |                                    |                         |                                       |                            |             | Category: Short Court                  | 50                             |
|                     |                        |                                    |                         |                                       |                            |             | Tue Oct 10, 2017                       |                                |
|                     |                        |                                    |                         |                                       |                            |             | AWWA Iowa Annual Conference            |                                |
|                     |                        |                                    |                         |                                       |                            | _           | Category: Annual Conferen              |                                |
|                     |                        |                                    |                         |                                       |                            | _           | Mon Apr 9, 2018<br>Spring Short Course |                                |
|                     |                        |                                    |                         |                                       |                            | _           | Category: Short Court                  | 10                             |
|                     |                        |                                    |                         |                                       |                            |             | View Full Calendar                     |                                |
| -                   |                        |                                    |                         |                                       |                            |             |                                        |                                |

**Submissions:** Key Contacts may view any forms that have been generated or completed under the organizational profile, as well as a link to any invoices.

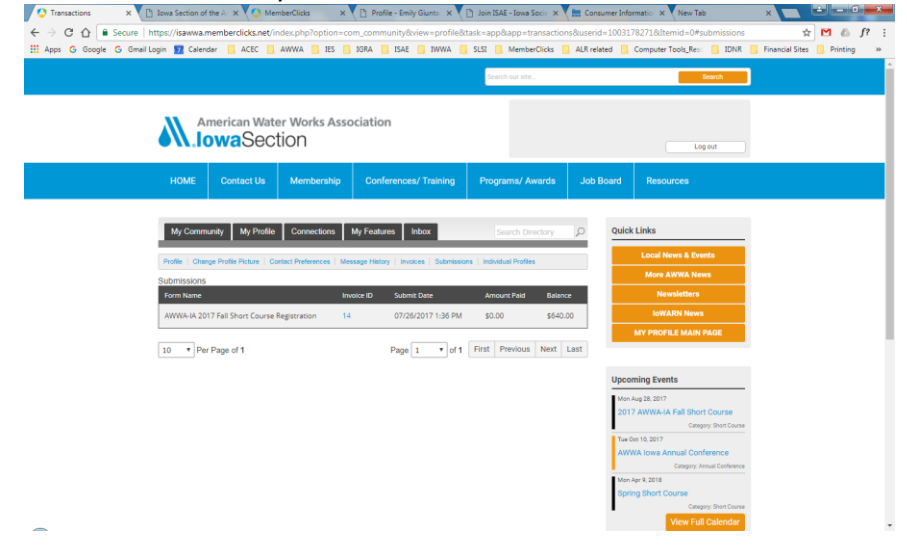

**Individual Profiles:** Key Contacts (KC) have access to the list of all of the company employees who have been linked to this company membership. The KC may designate any other Key Contacts who will have the same permissions and access on the AWWA-IA site or Unlink any members who are no longer a part of the organization's membership. The number of Linked Members should correlate to the level of members your organization is allowed by AWWA.

The KC's are also able to click on the individual member's name in this list which will direct you to that member's personal profile.

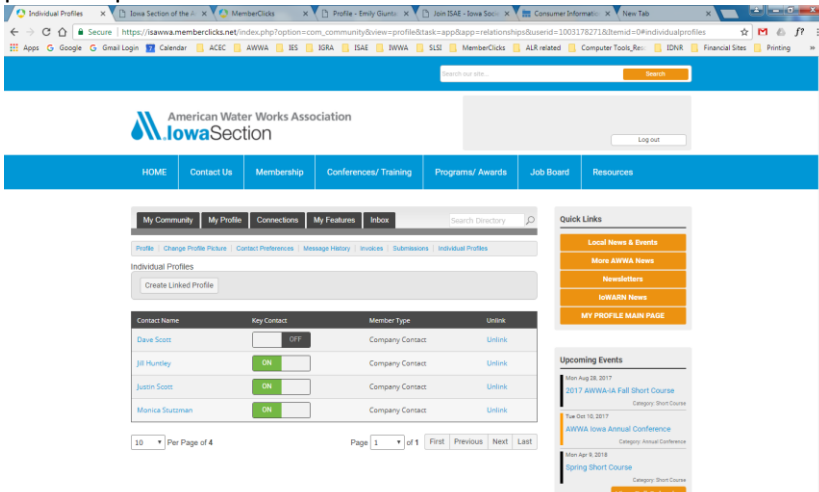

**Individual's Personal Profile:** As a Key Contact, you have permission to edit or change any of the fields that populate when you click on the EDIT button for this member, in order to keep our database current.

|                        | Second in the second second seco | and a / D routine - the sort o / m c                                                                                                    | arabier proprieta. A Viven tab.                                                                                                    |                   |
|------------------------|----------------------------------------------------------------------------------------------------|----------------------------------------------------------------------------------------------------|----------------------------------------------------------------------------------------------------|-------------------|
| Secure https/          | /sawwa.memberclicks.net/index.php?option=com_community&vie                                                                                                    | ew=profileBusend=1003205958                                                                                                    |                                                                                                    | ÷ M               |
| G Google G Gmail Login | Collendar ACEC AWWA ES JOKA ISAE                                                                                                    | TRANSFER SLST MemberClicks ALK                                                                                                    | related Computer Tools_Rel DNR                                                                                                    | Financial Sites F |
|                        |                                                                                                    | Construction of the second second s |                                                                                                    |                   |
|                        |                                                                                                    |                                                                                                    |                                                                                                    |                   |
|                        | ly Community My Profile Connections My Features Inb                                                                                                    | xx Search Directory Q                                                                                                    | Quick Links                                                                                                    |                   |
|                        | •                                                                                                    |                                                                                                    | Local News & Events                                                                                                    |                   |
| Pro                    | Re   Change Profile Picture   Contact Preferences   Message History   Invoices                                                                                                    | a   Submissions                                                                                                    | Conceptual and the provide the                                                                                                    |                   |
|                        | G Block user 🔥 Report                                                                                                    | laver                                                                                                    |                                                                                                    |                   |
|                        | Dave Scott                                                                                                    | Latest Photos                                                                                                    | No of State State Stat |                   |
|                        | 1 month ago                                                                                                    | No photos uploaded yet.                                                                                                    | LOWARN News                                                                                                    |                   |
|                        | Last online<br>Never logged in                                                                                                    |                                                                                                    | MY PROFILE MAIN PAGE                                                                                                    |                   |
|                        | Profile views                                                                                                    | Circles                                                                                                    |                                                                                                    |                   |
|                        | 1 view(s)                                                                                                    | + Show all (0)                                                                                                    | Upcoming Events                                                                                                    |                   |
|                        |                                                                                                    |                                                                                                    | Mon Aug 28, 2017                                                                                                    |                   |
|                        | Add as connection all Photos and Write Message                                                                                                    |                                                                                                    | 2017 AWWA-IA Fall Short Course                                                                                                    |                   |
| Wa                     | a                                                                                                    | ~                                                                                                    | Category Biot Course                                                                                                    |                   |
| Sho                    | w All (0)                                                                                                    |                                                                                                    | AWWA Iowa Annual Conference                                                                                                    |                   |
|                        |                                                                                                    |                                                                                                    | Campany Annual Cambreson                                                                                                    |                   |
|                        |                                                                                                    | ada l                                                                                                    | Mon Apr 9, 2018                                                                                                    |                   |
| da                     | ve.scott@awwa-ia.org                                                                                                    | SUR .                                                                                                    | Category Shot Course                                                                                                    |                   |
| M                      | mber Type                                                                                                    |                                                                                                    | View Full Calendar                                                                                                    |                   |
| Ca                     | mpany Contact                                                                                                    |                                                                                                    |                                                                                                    |                   |
| Gr                     | oup                                                                                                    |                                                                                                    |                                                                                                    |                   |
| Co                     | mpany Contact                                                                                                    |                                                                                                    | Our Sponsors                                                                                                    |                   |
| M                      | mber Status                                                                                                    |                                                                                                    |                                                                                                    |                   |
| Ac                     | ave                                                                                                    |                                                                                                    |                                                                                                    |                   |
| Me                     | mber Number                                                                                                    |                                                                                                    |                                                                                                    |                   |

**Event Registration:** If you are interested in registering other linked members, click on the Register button under the event and it will should give you that option.

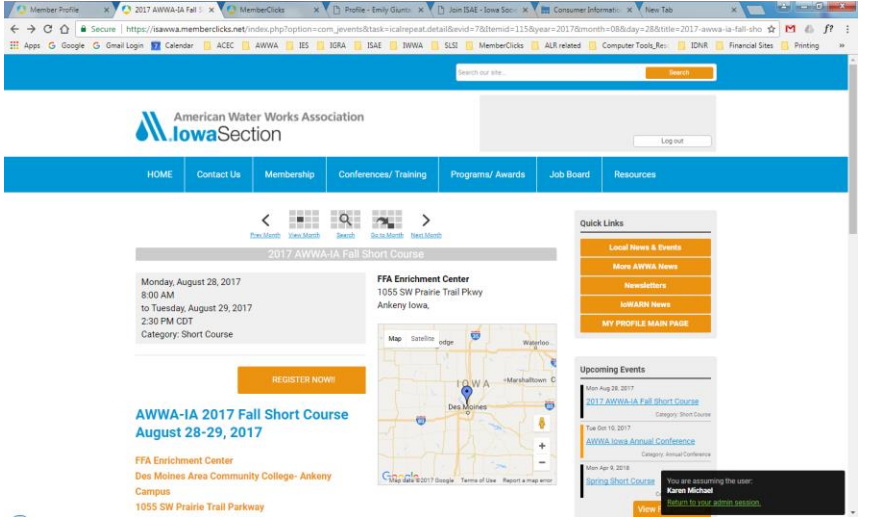

**Register Linked Profile:** This option should be available for Key Contacts in order to register other linked members for an event.

| 0.0              |                           |                    |                     |                                    |                             |             |                                                       |                       |           |  |  |  |
|------------------|---------------------------|--------------------|---------------------|------------------------------------|-----------------------------|-------------|-------------------------------------------------------|-----------------------|-----------|--|--|--|
| C Member Profile | × 🚺 Iowa Section of       | the Ari 🗙 🔇 Me     | mberClicks ×        | Profile - Emily Giunta: X          | 🗋 Join ISAE - Iowa Soci 🕞 🗙 | Consumer    | Information × New Tab                                 |                       | - 6 ×     |  |  |  |
| ← → C ☆ ●        | Secure   https://isawwa.n | memberclicks.net/i | ndex.php?option=co  | m_mcform&view=ngforms&id           | I=29193#/                   |             |                                                       | \$ M                  | 6) f? :   |  |  |  |
| 🔢 Apps Ġ Google  | Ġ Gmail Login 🛐 Calend    | dar 📒 ACEC 📒       | AWWA 📙 IES 📒        | IGRA 🛄 ISAE 🔜 IWWA 📒               | SLSI 🦲 MemberClicks         | ALR related | Computer Tools_Res: 📙 IDNR                            | 📙 Financial Sites 📒 P | rinting » |  |  |  |
|                  |                           |                    |                     |                                    |                             |             |                                                       |                       | ·         |  |  |  |
|                  |                           |                    |                     |                                    | Search our site             |             | Search                                                |                       |           |  |  |  |
|                  |                           |                    |                     |                                    |                             |             |                                                       |                       |           |  |  |  |
|                  | A                         | merican Wat        | er Works Asso       | ciation                            |                             |             |                                                       |                       |           |  |  |  |
|                  |                           | waSec              | tion                |                                    |                             |             |                                                       |                       |           |  |  |  |
|                  |                           |                    |                     |                                    |                             |             | Log out                                               |                       |           |  |  |  |
|                  | 1101.05                   | 0                  |                     | Operation of Technica              | Description of Associate    | Int Deserv  |                                                       |                       |           |  |  |  |
|                  | HUME                      | Contact Us         | Membership          | Conterences/ Training              | Programs/ Awards            | JOD BOAR    | n Resources                                           |                       |           |  |  |  |
|                  |                           |                    |                     |                                    |                             |             |                                                       |                       |           |  |  |  |
|                  | A1404/A 1A                | 2017 Fall Shor     | t Course Begiet     | ration                             |                             | 0           | iick Links                                            |                       |           |  |  |  |
|                  | ATTANA                    | 2017 Fall Shu      | t Course Registi    | auon                               |                             |             | Quick Links                                           |                       |           |  |  |  |
|                  | Register for              | the AWWA-IA Sh     | ort Course event b  | elow.                              |                             |             | Local News & Events<br>More AWWA News                 |                       |           |  |  |  |
|                  |                           |                    |                     |                                    |                             |             |                                                       |                       |           |  |  |  |
|                  | Online Regis              | tration Deadline f | or Early Discount:  | Tuesday, August 22, 2017           |                             | _           | Newsletters<br>IoWARN News                            |                       |           |  |  |  |
|                  | Questions: F              | Please contact the | AWWA-IA office a    | t <u>info@awwa-ia.org</u> or 515-2 | 83-2169                     | _           |                                                       |                       |           |  |  |  |
|                  |                           |                    |                     |                                    |                             |             | MY PROFILE MAIN PAGE                                  |                       |           |  |  |  |
|                  |                           | Rej                | lister Yourself Reg | Ister Guest Register Linked Pr     | ofile                       |             |                                                       |                       |           |  |  |  |
|                  |                           |                    |                     | Maria                              |                             |             |                                                       |                       |           |  |  |  |
|                  |                           |                    |                     | INEXL                              |                             | U           | ocoming Events                                        |                       |           |  |  |  |
|                  |                           |                    |                     |                                    |                             | - P         | ifon Aug 28, 2017                                     |                       |           |  |  |  |
|                  |                           |                    |                     |                                    |                             |             | 2017 AWWA-IA Fall Short Course                        |                       |           |  |  |  |
|                  |                           |                    |                     |                                    |                             |             | Category: anort Course<br>Fue Oct 10, 2017            |                       |           |  |  |  |
|                  |                           |                    |                     |                                    |                             |             | AWWA Iowa Annual Conference                           |                       |           |  |  |  |
|                  |                           |                    |                     |                                    |                             |             | Category: Annual Conference                           |                       |           |  |  |  |
|                  |                           |                    |                     |                                    |                             |             | An Apr 9, 2018<br>Spring Short Course You are assumed | ing the user          |           |  |  |  |
|                  |                           |                    |                     |                                    |                             | - I         | C: Karen Michael                                      |                       |           |  |  |  |
| -                |                           |                    |                     |                                    |                             |             | View F                                                | admin session.        |           |  |  |  |
| _                |                           |                    |                     |                                    |                             |             |                                                       |                       |           |  |  |  |

We hope this helps to identify the additional access and features of the Company Membership's Key Contacts for the AWWA-IA website. You may choose how many and who from your organization has the permission for this level of access.

Please contact the AWWA-IA Section office at <u>info@awwa-ia.org</u> or 515-283-2169 with any questions or if we may be of assistance. We hope you will enjoy the many benefits and features this site has to offer for our AWWA-IA members.

Thank you! AWWA-IA Section